## **Gérer les groupes**

• Pour consulter les groupes existant sur Facebook, vous pouvez utiliser le moteur de recherche.

| université           | Recherche                      |                              |                                                    | 200 - 20 - 20 - 20 - 20 - 20 - 20 - 20                                                                                                    |
|----------------------|--------------------------------|------------------------------|----------------------------------------------------|----------------------------------------------------------------------------------------------------|
| 🔍 Tous les résultats | Afficher: Tous le              | es types de grou             | upes 💌                                             | CRACING TO THE                                                                                                    |
| 1 Personnes          | Université Jean-Meulin, LPON I | Nom :                        | UNIVERSITE JEAN MOULIN LYC                         | N 3 00 00 16 32 38                                                                                                    |
| 💴 Pages              |                                | Type :<br>Membres :          | Groupes d'étudiants<br>3 292 membres               | A4530667                                                                                                    |
| E Groupes            |                                |                              |                                                    | Contract of the second second s |
| P Applications       | NHU /                          | Nom :                        | Université Orléans                                 | Rejoindre ce groupe                                                                                                    |
| 31 Évènements        |                                | Type :                       | Groupes d'étudiants                                | Nejonare ce groupe                                                                                                    |
| 🔃 Vos amis           |                                | Membres :                    | 1 SZZ membres                                      |                                                                                                    |
| I Tout le monde      |                                | Nom :<br>Type :<br>Membres : | Université Poitiers<br>Organismes<br>2 810 membres | Rejoindre ce groupe                                                                                                    |

• Cliquez sur **Groupes** pour y accéder puis sur **Rejoindre** pour en faire partie.

|                                                                                        | Université Orléans 😐 Rejoindre |                                                               |  |  |
|----------------------------------------------------------------------------------------|--------------------------------|---------------------------------------------------------------|--|--|
|                                                                                        | Mur Infos                      | Discussions                                                   |  |  |
| Informations                                                                           | Infos générales                | Université Orléans                                            |  |  |
| Informations                                                                           | Catégorie :                    | Groupes d'étudiants - Groupe scolaire/universitaire           |  |  |
| Catégorie :<br>Groupes d'étudiants - Groupe<br>scolaire/universitaire<br>Description : | Description :                  | Fac de droit<br>IUT de sciences<br>Lettres<br>Polytech<br>Etc |  |  |
| Fac de droit<br>IUT de sciences                                                        | Niveau de<br>confidentialité : | Ouvert : tout le contenu est public.                          |  |  |
| Polytech                                                                               | Coordonnées                    |                                                               |  |  |
| Niveau de confidentialité :<br>Ouvert : tout le contenu est public.                    | Site web :                     | http://www.univ-orleans.fr                                    |  |  |
| Administrateurs                                                                        |                                |                                                               |  |  |

Vous avez alors la possibilité de vous exprimer au sein du groupe :

| Université Jean-Moulin, LYON 3         | UNIVERSITE JEAN MOULIN LYON 3 😐 💦 🍕 🌾 🍕                                                                                                    | 2     |
|----------------------------------------|----------------------------------------------------------------------------------------------------|-------|
| Alandar                                | Mur Infos Photos Discussions                                                                                                    | 9,    |
|                                        | Exprimez-vous                                                                                                    | 10000 |
| Inviter des amis à rejoindre le groupe | Gina Rawlar Compto Plain Vaus charchez una limausina pour una sairéa                                                                                          | 2     |
| Informations                           | VIP, un mariage ou une soirée de fin de promo, ou tout autre événement ou juste<br>pour le délire 2 le vous fais monter à bord d'une limousine 6 places toute | 3     |
| Catégorie :                            | équipée avec chauffeur inclus je vous fais le prix le + bas                                                                                                   |       |

Pour créer un groupe, cliquez sur le lien **Créer un groupe** à partir de votre page d'Accueil.

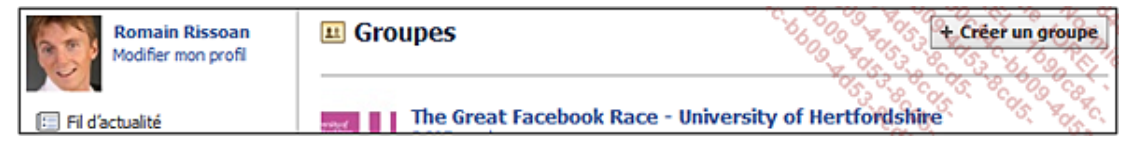

Parfois, ce bouton n'est pas visible ; auquel cas, accédez à la page : http://www.facebook.com/groups/create.php

- Définissez alors les informations de base de votre groupe : **Nom du groupe** et **Membres** (tapez les premiers caractères pour que Facebook vous propose une liste d'amis).
- Cliquez sur le bouton **Confidentialité** et choisissez une des options proposées.

| Créer un grou      | pe <b>a state a state a state a state a state a state a state a state a state a state a state a state a state a s</b> | 1.468                                     |
|--------------------|----------------------------------------------------------------------------------------------------|-------------------------------------------|
| Nom du<br>groupe : | tarot                                                                                                    | *053 90<br>053 90<br>00<br>00<br>00<br>00 |
| Membres :          | Corinne Hervo × Nathhalie Hervoche ×                                                                                  | enie bo                                   |
|                    |                                                                                                    | alle                                      |
| Confidentialité :  | ▲ Fermé ▼ La liste des membres est publique, le contenu est privé.                                                    | t                                         |
|                    | Créer Annu                                                                                                    | ler                                       |

■ Cliquez sur Créer.

Vous pouvez personnaliser le groupe en cliquant sur le bouton Modifier le groupe.

| facebook 📌 = 🖑                                         | Recherche Q Accuell Profil Rechercher des anns Compt                                                                             |       |  |  |  |  |
|--------------------------------------------------------|----------------------------------------------------------------------------------------------------|-------|--|--|--|--|
| tarot<br>Ajoutez une photo de<br>profi à votre groupe. | taroteur + Informations générales                                                                                                |       |  |  |  |  |
| Informations générales Photo du profi                  | Nom du groupe : 🔝 💌 tarot                                                                                                    | 7000  |  |  |  |  |
| 1 Merritaries (2)                                      | Confidentialité : 🔒 Fermé 💌 La late des membres est publique, le contenu est privé.                                              | 20.00 |  |  |  |  |
|                                                        | Adresse électronique : Créer une adresse pour le groupe                                                                          |       |  |  |  |  |
|                                                        | Description :                                                                                                    |       |  |  |  |  |
|                                                        | Les membres potentiels voient la description si le niveau de confidentialité est ouvert ou fermé.                                |       |  |  |  |  |
|                                                        | Enregistrer les modifications Annuler                                                                                            |       |  |  |  |  |
|                                                        | scebook © 2011 · Prançais (Prance) À propos de · Publicité · Développeurs · Emplois · Confidentialité · Conditions d'utilisation | Aide  |  |  |  |  |

Vous pouvez ajouter une photo de profil pour le groupe.

À partir de la page du groupe, vous pouvez Discuter avec le groupe, Ajouter des amis au groupe, Quitter le groupe.